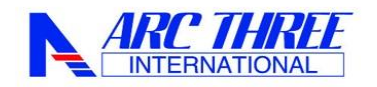

## 🎂 GOV.UK

日本国籍の方は2025 年 1 月 8 日入国分より、イギリス入国時に ETA(電子渡航認証システム)の 登録が必要となりました。(2024 年 11 月 27 日より申請可能となっております)

#### ◆2025年1月8日以降に入国の方で下記に該当される方は渡航者1名様ずつETAの申請が必要になります。

・6ヶ月以下の旅行、親族訪問、商用、留学目的等にて滞在の場合。

・3ヶ月以下のCreative Worker visa concession にて滞在の場合。

・permitted paid engagementにて滞在の場合。

・英国で乗り継ぎをする場合(英国に入国しない場合も含む)。

#### ◆申請方法

申請方法はAppleのアプリストア(iPhone)またはGoogle Play(android)よりブラウザ上)からの申請となります。 「UK ETA」アプリを無料ダウンロードいただくか、ETA公式サイト(ウェブブラウザ上)からの申請となります。 <申請先>

公式ホームページ: https://www.gov.uk/guidance/apply-for-an-electronic-travel-authorisation-eta アプリ: 「英国 ETA」で検索して頂き、「GOV.UK」と記載されたページをクリックいただくか、下記QRコードより取得ください。

Apple のアプリストア(iPhone)

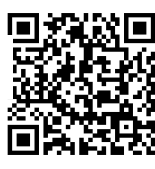

Google Play(android)

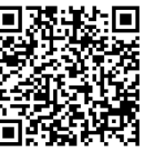

## ★アプリから申請する場合の手順(2024年12月現在)★

①UK ETAのアプリをダウンロード

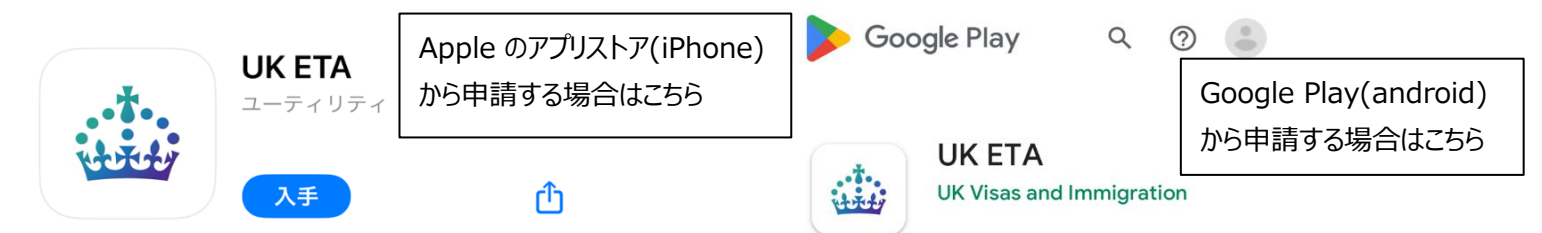

#### ②アプリを開いたら、下記の手順に従って申請をしてください。右にスクロールし、「Continue」をクリック。

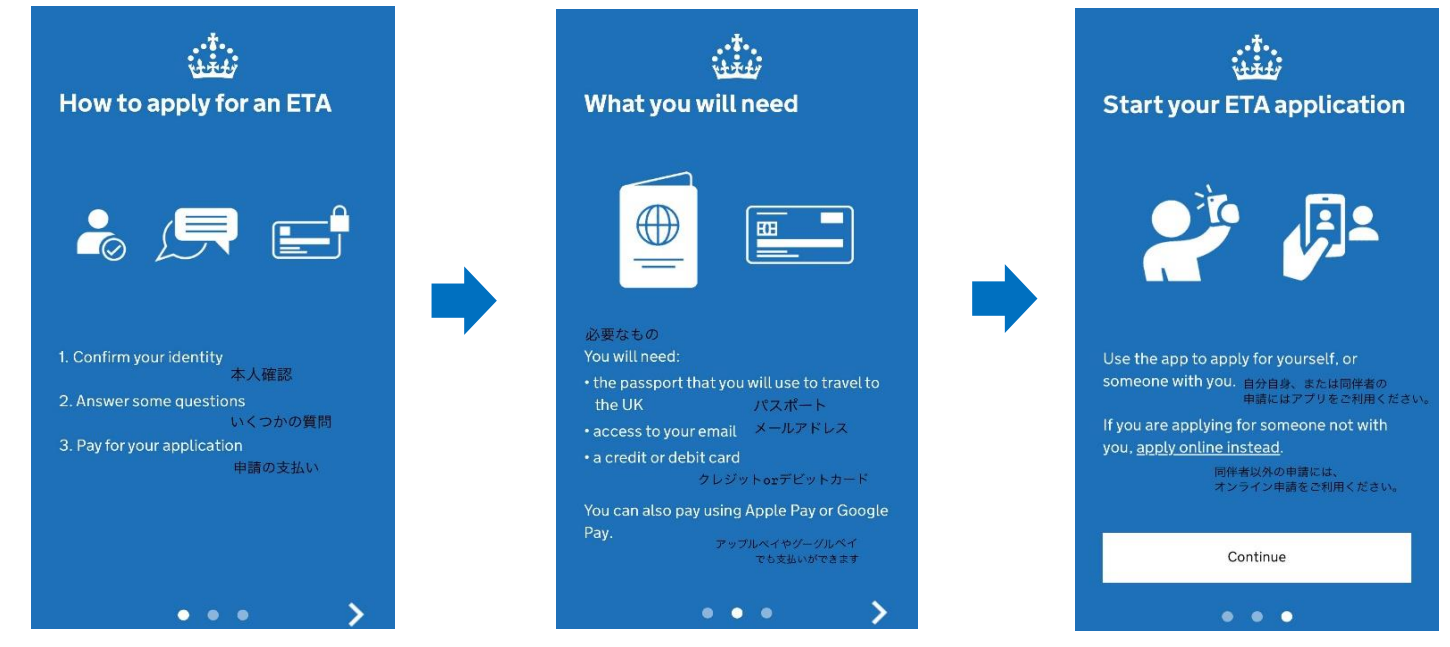

#### ③ETAの詳細が記載されています「Start now」を押す

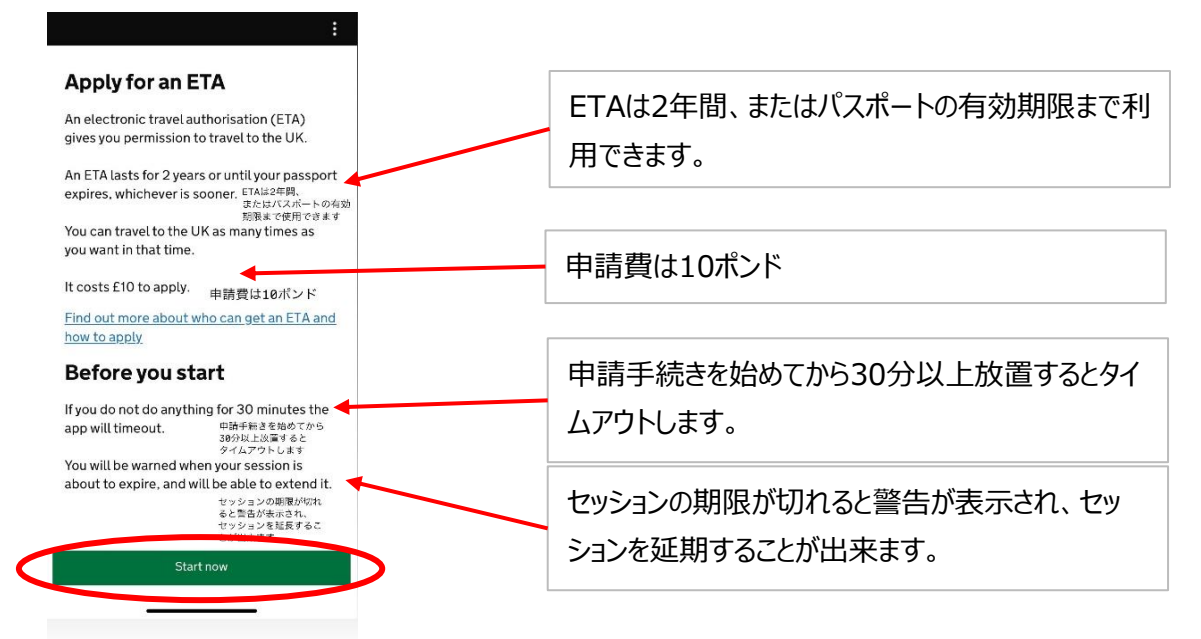

#### ④Privacy and termsについてです問題なければ「Agree and continue」をクリック

K Back

Privacy and terms of use

#### **Privacy notice**

You can find out what information the Home Office collects from you and how it uses it in the ETA (Electronic Travel Authorisation) privacy notice.

ETA (Electronic Travel Authorisation) privacy notice

#### Cookies

The app will:

- only hold your personal information until you close it or your session ends
- not hold any personal information
- elsewhere on your phone

プライバシー通知内務省があなたからどのような情報を収集し、どのよう に使用するのかを、ETA(電子渡航認証)のプライバシー通知で確 認できます。

Cookies(当アプリについて:)・当ページを閉じるか、セッションが終 了するまで個人情報を保持します。・携帯電話の中の、当ページ以外

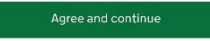

## ⑤メールアドレスを入力したら「Continue」クリック。 →登録したアドレスにコードが送られてきます。コードを入力したら「Continue」をクリック

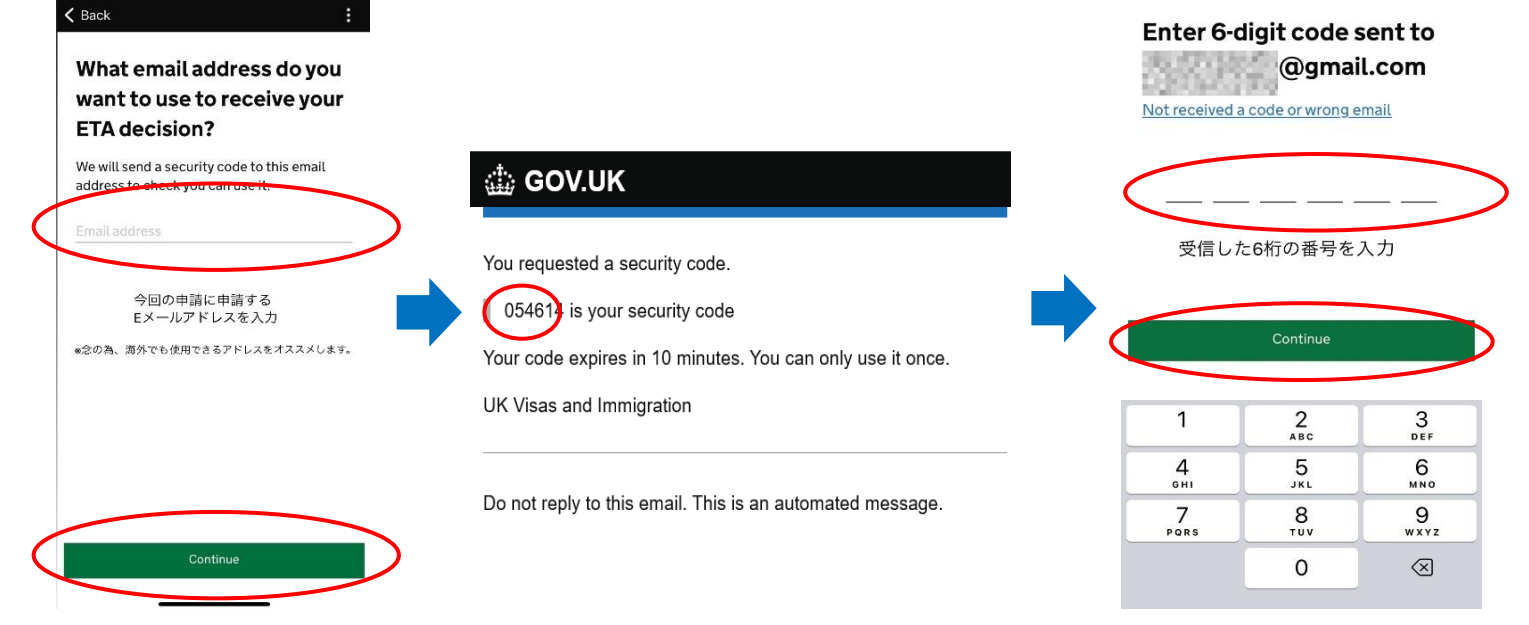

# ⑥電話番号を入力。「Continue」をクリック 例)「090-1234-5678」の場合は、「+81 90 1234 5678」と入力します。 ⑦ここからパスポートのスキャンをします。パスポートをご準備してください。「Yes」をクリック

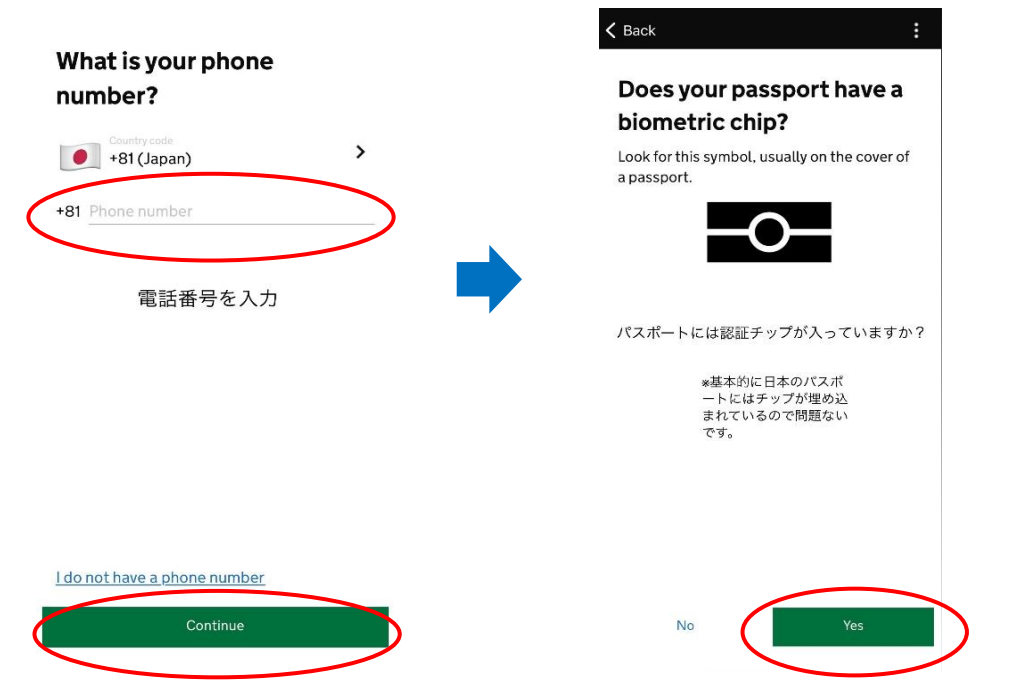

パスポートには認証チップが 入っていますか? ※基本的に日本のパスポートには チップが埋め込まれているので 問題ありません。

⑧パスポートの写真を撮ります。「Continue」を押すとカメラのモードになるので、指定された枠の中で写真を撮ってください。 【写真の要件】

下記4 つが表示される必要があります。

- ●個人情報ページの 4 つの角全て
- ●個人情報
- ●顔写真

●機械可読領域(MRZ): パスポートの顔写真のページの下部にある 2 行または 3 行の文字・記号・数字のこと

⑨パスポートに埋め込まれているチップをスキャンします。「Continue」をクリック

※上手くスキャンでき ない場合は、以下ご確 認の上「Try again」を クリックし、を 3回目になると「Skip」が出てき ますので、どうしてもス キャンできない場合は「Skip」をクリック

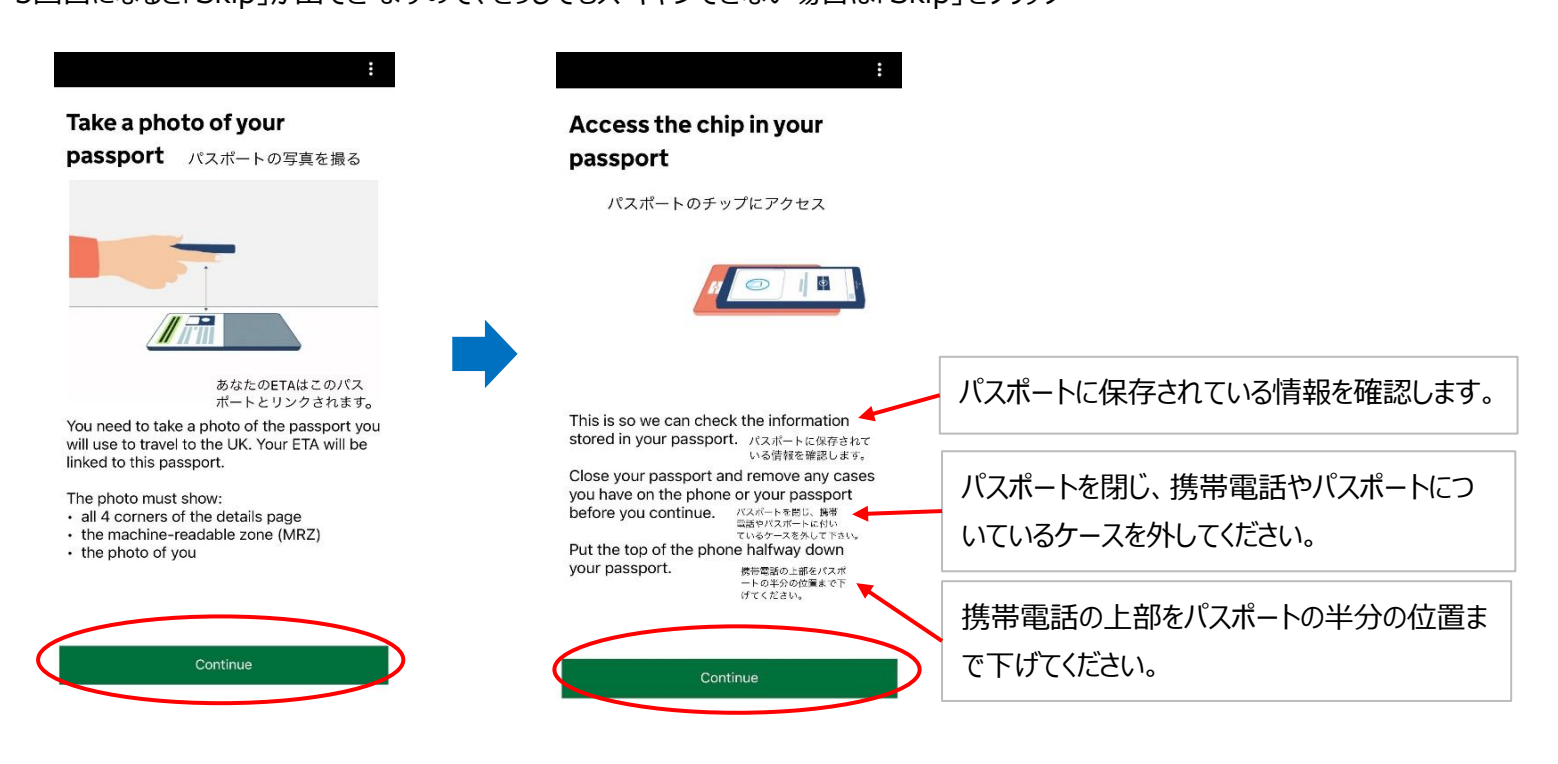

⑩下記のようになるので、パスポートにスマホをかざすとスキャンが始まります。その際にスマホを動かさないでください。
 →パスポート情報をご確認の上、「Continue」をクリック

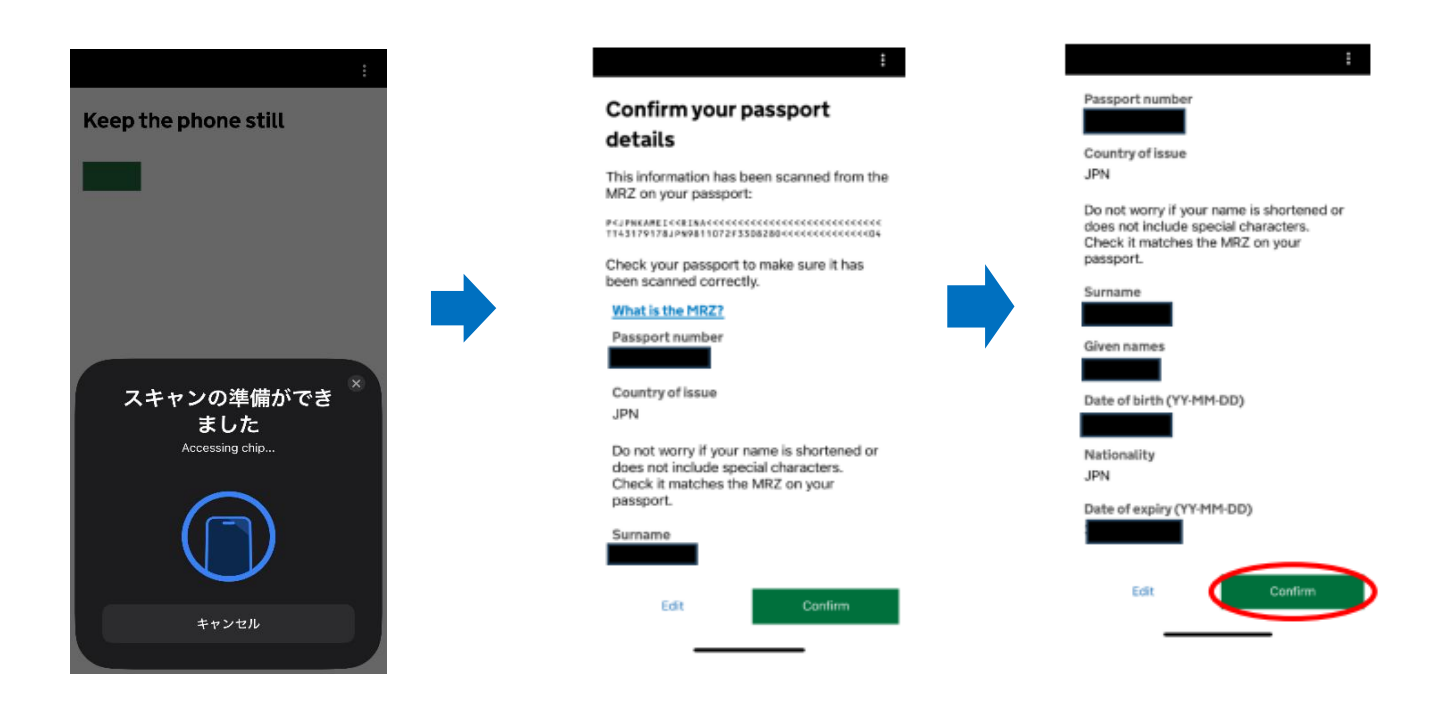

 ①スマホのカメラで顔認証をします。写真ではありません。Scan Face」をクリック 枠の中に顔をおさめてスキャンしてください

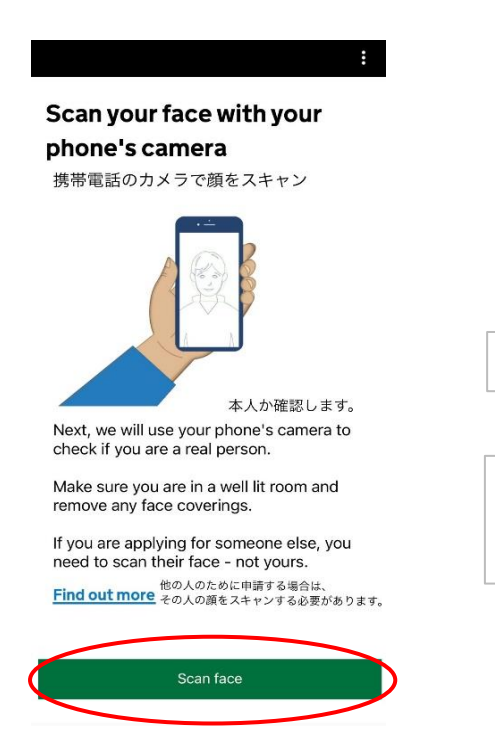

カメラを使ってあなたが本人か確認します。

他の人のために申請する場合はあなたの顔ではなく、 その人の顔をスキャンする必要があります。

### ②顔写真の撮影になります。「Continue」をクリック 次ページの顔写真の条件をご確認の上撮影してくだ さい。 撮影後、撮影した写真が表示されますので、「Use this photo」をクリック。

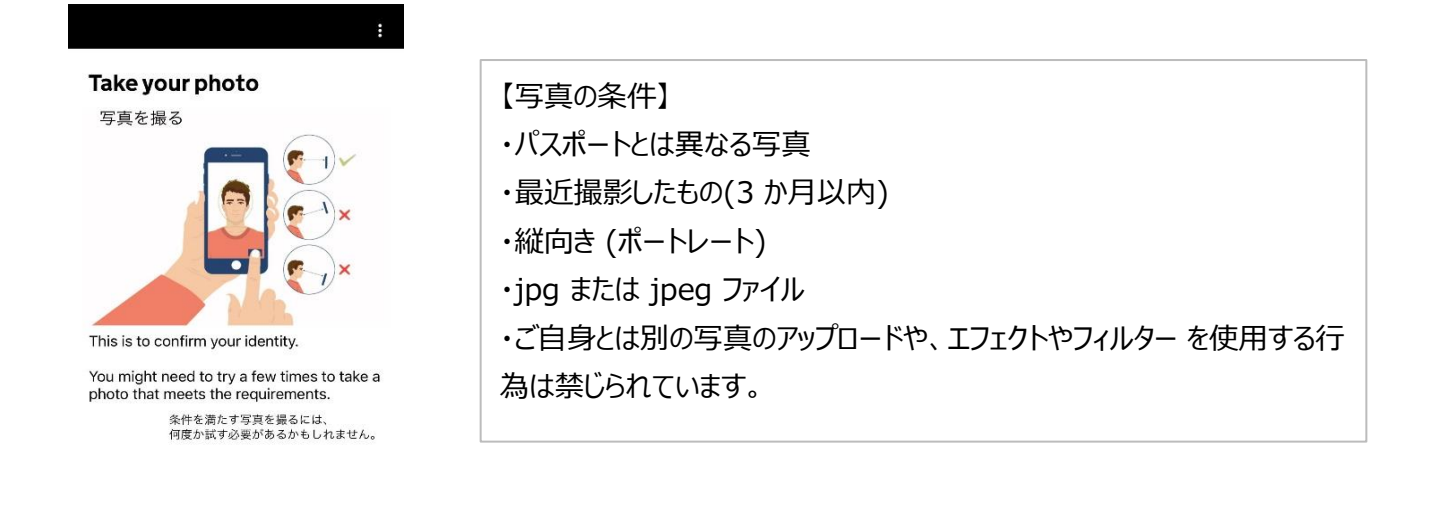

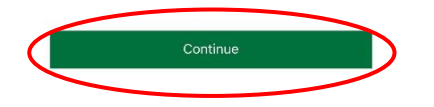

※下記の注意事項に気を付けて撮影をしてください 「Next」→「Continue」をクリック

#### 🕻 Back

#### **Before you continue**

- Make sure you have:
- a plain light background, for example, a white wall
- no objects or people behind you

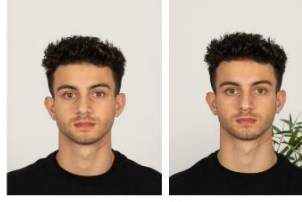

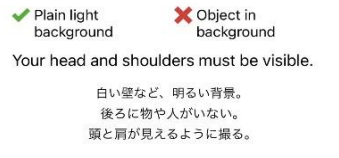

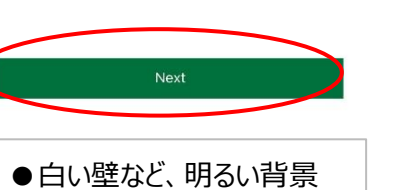

- ●後ろに物や人がいない
- ●頭と方が見えるように撮る

#### Before you continue

K Back

You also need: • even lighting • no shadows or glare on your face or behind you

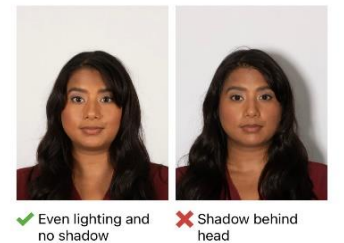

no shadow head
<u>More about the photo requirements</u>

均一な照明。 顔や背後に影やまぶしさがない。

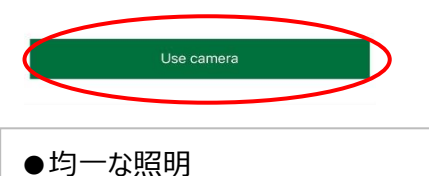

●顔や背後に影やまぶしさがない

・帽子などは外して撮影すること (宗教的または医学的な場合を除く)

【その他写真の注意点】

・眼鏡は外して撮影すること

### ⑬現住所を入力します。都道府県を英語でご入力、「Country」はプルダウ ンして選択し、「Continue」をクリック

例) Address line 1:12 ○○-match ○○-ku ○○-shi Town or city: Tokyo ※郵便番号はブランクでも可。
④先程のパスポートのスキャンから自動的に国籍が出てきます。

③元在のハスホートのスキャンから自動時に回編が回てとなり。 ⑤仕事をしているか否かの確認。「Yes」か「No」を選択して、「Continue」をクリック

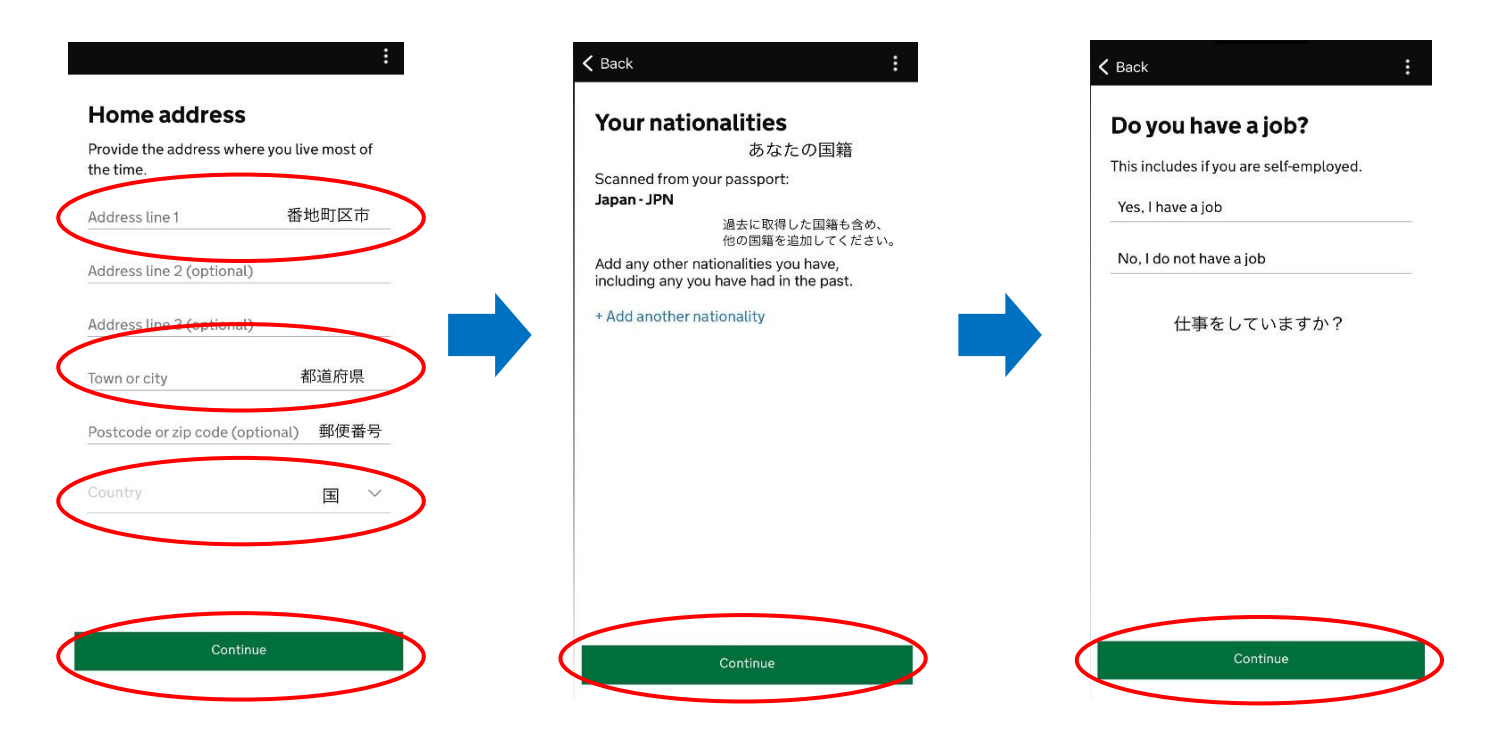

#### 追いくつかの質問に回答します。内容を確認し、「Yes」か「No」を選択して、「Continue」をクリック

| K Back                                                                                                    |                                                                                                    | K Back                                                                                                    |
|----------------------------------------------------------------------------------------------------|----------------------------------------------------------------------------------------------------|----------------------------------------------------------------------------------------------------|
| Have you ever had a criminal conviction?<br>Include convictions from any country.<br>You do not need to tell us about convictions for activities that are legal in the UK, for example trade union membership or same-<br>sex relationships.<br>Yes | ー<br>今まで前科(刑事有罪判決)がありますか?<br>労働組合への加入や同性との交際など、英国で<br>合法とされている活動に関する前科については当<br>社に伝える必要はありません。                       | Have you ever been<br>involved in, or suspected<br>of, any of the following?<br>• war crimes, genocide or crimes against<br>humanity<br>• terrorism including support for, or<br>mebership of, terrorist groups<br>• supporting extremist groups or expressing<br>extremist views<br>Yes |
| 今まで前科がありますか?<br>分離組合への加入や同性との交際<br>など、英国で合法とされている活<br>動に関する前科については<br>当社に伝える必要はありません。                                                                                                    | 以下いずれかに関与、またはその疑いがありますた<br>・戦争犯罪、ジェノサイド、人道に反する罪<br>・テロリズム(テロリスト集団への支援、またはその<br>バーであることを含む)<br>・過激派グループへの支援または過激な意見の弱 | No     以下のいずれかに関与、<br>またはその疑いがありますか?       シンン     戦争犯罪、ジェノサイド、人道に対する罪       テロリズム(テロ集団への支援、またはその<br>メンバーであることを含む)       過激派グルーブの支援、または過激な意見の表明                                                                                                    |

#### ①今まで入力した項目の確認画面が出てきます。変更があれば修正してください\_この先は修正できません ⑧最後に入力した情報が間違っていないか、虚偽ではないかの確認です 問題がなければ「Continue to payment」をクリック

| :<br>Check your answers<br>ETA application for<br>Email                                              | ✓ Back ■ Example 2 Constraints application, you confirm that, to the best of your knowledge, the information you have given is correct. 本申請書を投付することにより、 あなたが提供した情報が正しいことを確認します。 If you have given any false information:                                                                                                    | 本申請書を送付することにより、あなたが提供<br>した情報が正しいことを確認します。                                                                                                    |
|----------------------------------------------------------------------------------------------------|----------------------------------------------------------------------------------------------------|----------------------------------------------------------------------------------------------------|
| Phone number Change + Home address Change Japan Nationalities Change Japan - JPN Job Change Continue | <ul> <li>• your application can be refused</li> <li>• you may be prosecuted</li> <li>• you may be banned from the UK</li> <li>• you may be banned from the UK</li> <li>If you are applying on behalf of someone else<br/>you must have confirmed with them that the<br/>application is complete and correct.</li> <li>• You cannot change your answers once<br/>gou continue.</li> <li>• use anot change your answers once<br/>you continue.</li> <li>• use Anoffete Egytte UK-UK-UK</li> <li>• use Anoffete Egytte UK-UK-UK-UK</li> <li>• use Anoffete Egytte UK-UK-UK-UK-UK-UK-UK-UK-UK-UK-UK-UK-UK-U</li></ul> | 虚偽の情報を提供した場合<br>・申請が拒否される可能性があります<br>・起訴される可能性があります<br>・英国への入国が禁止される可能性があります<br>代理人で申請する場合は、申請内容に間違い<br>がないことをご本人に確認してください。<br>続行すると一度入力した内容は変更することは<br>できません。 |

⑲支払いを行う国を選択で通貨が変わります。選択したら「Continue」をクリック ⑳今回は日本を選択したので、日本円「2017円 = 10ポンド」の支払いとなります。※金額はレートによって変動します。 ㉒支払い方法を選択します。「Pay by card」を選択するとカードの入力ができます

| :<br>Which country are you<br>applying from?<br>This determines the currency that you will<br>use to pay for your application.<br>Country<br>どの国から申請しますか? | と Back :  :  :  :  :  :  :  :  :  :  :  :  :  :  :  :  :  :  :  :  :  :  :  :  :  :  :  :  :  :  :  :  :  :  :  :  :  :  :  :  :  :  :  :  :  :  :  :  :  :  :  :  :  :  :  :  :  :  :  :  :  :  :  :  :  :  :  :  :  :  :  :  :  :  :  :  :  :  :  :  :  :  :  :  :  :  :  :  :  :  :  :  :  :  :  :  :  :  :  :  :  :  :  :  :  :  :  :  :  :  :  :  :  :  :  :  :  :  :  :  :  :  :  :  :  :  :  :  :  :  :  :  :  :  :  :  :  :  :  :  :  :  :  :  :  :  :  :  :  :  :  :  :  :  :  :  :  :  :  :  :  :  :  :  :  :  :  :  :  :  :  :  :  :  :  :  :  :  :  :  :  :  :  :  :  :  :  :  :  :  :  :  :  :  :  :  :  :  :  :  :  :  :  : </th <th>:<br/>Enter payment details<br/>Total amount<br/>2017 Japanese yen (JPY)<br/>Buy with 《 Pay<br/>OR<br/>Pay by card<br/>Card holder name<br/>Name on card</th> | :<br>Enter payment details<br>Total amount<br>2017 Japanese yen (JPY)<br>Buy with 《 Pay<br>OR<br>Pay by card<br>Card holder name<br>Name on card                                             |
|----------------------------------------------------------------------------------------------------|----------------------------------------------------------------------------------------------------|----------------------------------------------------------------------------------------------------|
| Continue                                                                                                    | Continue to payment                                                                                                    | Expires (MM/YY) CVC This is the 3 digits located on the back of your card. For American express, it is 4 digits and on the front of your card.<br>クレジットカードの場合はこちらをクリックすると 下にカード情報入力欄が表示されます。 |

申請後は申請が受け付けられたメールが届き、その後3営業日以内に審査結果のメールが届きます。 ※無事許可がおりれば、「ETA application approved」のメールが届きます。 渡航の際はこのメールを印刷したものや画面の提示は不要ですが 申請結果の画面を印刷の上、当日ご旅行に持参頂くと安心です。